Gob.ec

Registro Único de Trámites y Regulaciones

Código de Trámite:

Página 1 de 5

## Información de Trámite

| Nombre Trámite                                     | APROBACIÓN DE LA SOLICITUD DE CORRECCIÓN DE MANIFIESTOS DE EXPORTACIÓN                                                                                                    |  |  |
|----------------------------------------------------|----------------------------------------------------------------------------------------------------|--|--|
| Institución                                        | SERVICIO NACIONAL DE ADUANA DEL ECUADOR                                                                                                    |  |  |
| Descripción                                        | Este trámite en línea tiene como finalidad autorizar las correcciones de la información de los documentos de transporte que han sido previamente registrados en el sistema Ecuapass por los actores logísticos principales del sector marítimo, aéreo y terrestre.<br>Para realizar este trámite es requerido que el usuario cuente con una actualización digitalizada (escaneada) del documento físico firmado por el responsable de la línea, aerolínea o transportista terrestre que se adjuntará a su solicitud.                                                                                                    |  |  |
| ¿A quién está<br>dirigido?                         | Los beneficiarios de este trámite son los Operadores de Comercio Exterior calificados como líneas aéreas,<br>líneas navieras, transportistas terrestres internacionales, agentes de carga de exportación, consolidadores de<br>carga, correos del Ecuador y empresas Courier ante el Servicio Nacional de Aduana del Ecuador y que,<br>requieran efectuar correcciones al documento de transporte que han registrado en el sistema Ecuapass.<br><b>Dirigido a:</b><br>Persona Jurídica - Privada, Persona Jurídica - Pública.                                                                                                    |  |  |
| ¿Qué obtendré si<br>completo<br>satisfactoriamente | Tipo de Resultado:<br>Cumplimiento de obligaciones.                                                                                                    |  |  |
| or trainito.                                       | Resultado a obtener:                                                                                                    |  |  |
| ¿Qué necesito<br>para hacer el<br>trámite?         | <ol> <li>Requisitos Generales:         <ol> <li>Registro de Operador de Comercio Exterior en Ecuapass aprobado.</li> <li>El solicitante para el caso de transportes marítimos y aéreos deben ingresar en el sistema el número de carga.</li> <li>El solicitante para el caso de transportes terrestres internacionales deben ingresar en el sistema el número de CPI o MCI según corresponda.</li> <li>Se debe adjuntar el conocimiento de embarque o su símil en tipo archivo PDF a su solicitud en línea.</li> </ol> </li> </ol>                                                                                                    |  |  |
| ¿Cómo hago el<br>trámite?                          | <ul> <li>El procedimiento en cuanto a la Aprobación de la solicitud de corrección de manifiestos de Exportación, es el siguiente:</li> <li>PROCEDIMIENTO EN LÍNEA <ol> <li>Ingresar al sistema informático Ecuapass; Ruta: https://ecuapass.aduana.gob.ec &gt; Tramites Operativos &gt; 1.1.1 Documentos Electrónicos &gt; Cargas &gt; Exportación &gt; Solicitud de Corrección de Manifiesto Marítimo y Aéreo - CME.</li> <li>Seleccionar el tipo de corrección, coloque los campos del número de carga y de clic en consultar para que se cargue el registro.</li> <li>Completa la información de los campos de justificación de la solicitud.</li> <li>Identifique el o los campos a corregir, modifique la información y proceda con el envip del certificado.</li> <li>Ingrese al sistema informático Ecuapass; Ruta: https://ecuapass.aduana.gob.ec &gt; Tramites Operativos &gt; 1.8 Integración de Estados del Trámite.</li> <li>Verificar el estado de su envío hasta su aprobación.</li> <li>Ingrese al sistema informático Ecuapass; Ruta: https://ecuapass.aduana.gob.ec &gt; Tramites Operativos &gt; 1.1.2 Formulario de solicitud categoría &gt; Cargas &gt; Exportación &gt; Estado Actual de Presentación de Manifiesto.</li> </ol> </li> </ul> |  |  |

| Gob.ec                                                                                                  |                                                                                                    | Registro Único de Trámites y Regulaciones                                                                                                    |                         |  |  |  |
|----------------------------------------------------------------------------------------------------|----------------------------------------------------------------------------------------------------|----------------------------------------------------------------------------------------------------|-------------------------|--|--|--|
|                                                                                                    |                                                                                                    | Código de Trámite:                                                                                                    | Página 2 de 5           |  |  |  |
|                                                                                                    | <ol> <li>Consultar el número de ca<br/>hayan efectuado los camb</li> </ol>                                                                                                    | . Consultar el número de carga, seleccionar el documento de transporte corregido y verificar que se hayan efectuado los cambios solicitados aprobados.                                                                                                    |                         |  |  |  |
|                                                                                                    | PROCEDIMIENTO PRESENCIA                                                                                                    | L                                                                                                    |                         |  |  |  |
|                                                                                                    | <ol> <li>Ingresar oficio solicitando<br/>sistema para lo cual se de<br/>información actual y con la<br/>presenta impedimento de</li> </ol>                                                                                                    | o se efectúen las correcciones al documento de transporte registrado en el<br>debe indicar el número de carga, los campos a ser corregidos y especificar la<br>la que se debe reemplazar. Para este proceso es requerido demostrar que<br>de efectuarlo en línea. |                         |  |  |  |
|                                                                                                    | Canales de atención:<br>En línea (Sitio / Portal Web / Aplicación web), Presencial.                                                                                                    |                                                                                                    |                         |  |  |  |
| ¿Cuál es el costo                                                                                       | La Aprobación de la solicitud de                                                                                                    | corrección de manifiestos de exportación no                                                                                                    | tiene costo.            |  |  |  |
| del trámite?                                                                                            | El trámite sin embargo, puede generar un costo por incumplimiento a la normativa vigente donde se autoriza<br>un plazo para efectuar el trámite sin costos. Posterior a 30 días luego del zarpe del medio, se incurre en una<br>falta reglamentaria equivalente al 50% de un Salario Básico Unificado por la aprobación de la corrección. |                                                                                                    |                         |  |  |  |
|                                                                                                    | Es posible que las correcciones p                                                                                                    | ouedan generar costos por parte del transpo                                                                                                    | ortistas al exportador. |  |  |  |
| ¿Dónde y cuál es<br>el horario de<br>atención?                                                          | es Para trámite en línea el servicio se encuentra habilitado las 24 horas a través del siguiente enlace:<br>https://ecuapass.aduana.gob.ec/                                                                                                    |                                                                                                    |                         |  |  |  |
|                                                                                                    | Lugares de atención:                                                                                                    |                                                                                                    |                         |  |  |  |
|                                                                                                    | Dirección General SENAE: https://www.security.com/                                                                                                    | ://www.aduana.gob.ec/direccion-general/                                                                                                    |                         |  |  |  |
|                                                                                                    | Subdirección de Apoyo Regional                                                                                                    | https://www.aduana.gob.ec/sar-uio/                                                                                                    |                         |  |  |  |
|                                                                                                    | Cuenca https://www.aduana.gob.ec/cuenca/                                                                                                    |                                                                                                    |                         |  |  |  |
|                                                                                                    | Esmeraldas https://www.aduana.gob.ec/esmeraldas/                                                                                                    |                                                                                                    |                         |  |  |  |
| Guayaquil Pto. Marítimo https://www.aduana.gob.ec/guayaquil-pto-maritimo/                               |                                                                                                    |                                                                                                    |                         |  |  |  |
|                                                                                                    | Guayaquil – Zona de Carga Aére                                                                                                    | a https://www.aduana.gob.ec/guayaquil-zona-de-carga-aerea/                                                                                                    |                         |  |  |  |
|                                                                                                    | Huaquillas https://www.aduana.g                                                                                                    | .gob.ec/huaquillas/                                                                                                    |                         |  |  |  |
|                                                                                                    | Latacunga https://www.aduana.g                                                                                                    | .gob.ec/latacunga/                                                                                                    |                         |  |  |  |
|                                                                                                    | Loja-Macará https://www.aduana                                                                                                    | uana.gob.ec/loja-macara/                                                                                                    |                         |  |  |  |
|                                                                                                    | Manta https://www.aduana.gob.ec/manta/                                                                                                    |                                                                                                    |                         |  |  |  |
|                                                                                                    | Puerto Bolívar https://www.aduana.gob.ec/pto-bolivar/                                                                                                    |                                                                                                    |                         |  |  |  |
|                                                                                                    | Quito https://www.aduana.gob.ed                                                                                                    | c/quito/                                                                                                    |                         |  |  |  |
| Tulcán https://www.aduana.gob.ec/tulcan/                                                                |                                                                                                    |                                                                                                    |                         |  |  |  |
|                                                                                                    | Horario de atención 08h00 – 17h                                                                                                    | 00                                                                                                    |                         |  |  |  |
| Base Legal                                                                                              | <ul> <li>Resolución Nro. SENAE-SENAE-2022-0050-RE Expedir procedimiento<br/>documentado SENAE-GOE-2-3-002-V3 GUÍA DE OPERADORES DE<br/>COMERCIO EXTERIOR PARA LA TRANSMISIÓN DEL MANIFIESTO DE<br/>EXPORTACIÓN MARÍTIMO - MEM Y CORRECCIONES. Art. Todo.</li> </ul>                                                                       |                                                                                                    |                         |  |  |  |
|                                                                                                    | REGLAMENTO AL TÍTU<br>COMERCIO LIBRO V D<br>COMERCIO E INVERSI                                                                                                    | JLO DE FACILITACIÓN ADUANERA PARA<br>DEL CÓDIGO ORGÁNICO DE LA PRODUC<br>IONES COPCI 2022. Art. Todo.                                                                                                    | . EL<br>CIÓN,           |  |  |  |
| <ul> <li>CÓDIGO ORGÁNICO DE LA PRODUCCIÓN, COMERCIO E INVERSIONES<br/>COPCI 2022. Art. Todo.</li> </ul> |                                                                                                    |                                                                                                    |                         |  |  |  |

|          | /     |    |          |   |              |
|----------|-------|----|----------|---|--------------|
| Reaistro | Unico | de | Trámites | v | Regulaciones |

Código de Trámite:

- Resolución SENAE-SENAE-2021-0059-RE INSTRUCTIVO SISTEMAS PARA REGISTRO MANIFIESTO TERRESTRE MTI SENAE-ISEE-2-3-011-V2. Art. todo.
- Resolución SENAE-DGN-2016-0485-RE GUÍA OPERADORES COMERCIO EXTERIOR PARA TRANSMISIÓN MANIFIESTO EXPORTACIÓN AÉREO MEA Y CORRECCIONES SENAE-GOE-2-3-003-V2. Art. todo.
- Resolución SENAE-DGN-2015-0694-RE INSTRUCTIVO SISTEMAS PARA REGISTRAR SOLICITUD CORRECCIÓN MANIFIESTO EXPORTACIÓN CME SENAE-ISEE-2-3-019-V4. Art. todo.
- Resolución-SENAE-DGN-2014-0571-RE INSTRUCTIVO SISTEMAS PARA REGISTRO MANIFIESTO EXPORTACIÓN AÉREO MEA SENAE-ISEE-2-3-018-V3. Art. todo.
- Resolución SENAE-DGN-2014-0537-RE INSTRUCTIVO SISTEMAS PARA REGISTRO MANIFIESTO EXPORTACIÓN MARÍTIMO SENAE-ISEE-2-3-017-V3. Art. todo.
- RESOLUCIÓN SENAE-DGN-2013-0305-RE INSTRUCTIVO PARA EL USO DEL SISTEMA NRCE NOTIFICACIÓN RESULTADO CORRECCIÓN EXPORTACIÓN SENAE-ISEE-2-3-020-V1. Art. todo.
- Resolución Nro. SENAE-DGN-2013-0280-RE EXPÍDASE EL PROCEDIMIENTO DOCUMENTADO SENAE-ISEE-2-3-008-V1 INSTRUCTIVO PARA EL USO DEL SISTEMA CPIC. Art. todo.
- Resolución Nro. SENAE-DGN-2013-0280-RE EN LA QUE EL SERVICIO NACIONAL DE ADUANA DEL ECUADOR EXPIDE EL PROCEDIMIENTO DOCUMENTADO Nro. SENAE-ISEE-2-3-015-V1 DEL INSTRUCTIVO PARA EL USO DEL SISTEMA CMTI - SOLICITUD DE CORRECCIÓN DE MANIFIESTO (TERRESTRE). Art. todo.
- Resolución SENAE-DGN-2016-0440-RE GUÍA OPERADORES COMERCIO EXTERIOR TRANSMISIÓN MANIFIESTO EXPORTACIÓN MARÍTIMO MEM Y CORRECCIONES SENAE-GOE-2-3-002-V2. Art. todo.
- Resolución Nro. SENAE-DGN-2013-0445-RE EXPÍDASE EL PROCEDIMIENTO DOCUMENTADO SENAE-GOE-2-3-001-V1 GUÍA DE OPERADORES DEL COMERCIO EXTERIOR PARA LA TRANSMISIÓN DEL MANIFIESTO DE CARGA INTERNACIONAL -MCI CARTA DE PORTE INTERNACIONAL POR CARRETERA -CPIC. Art. PRIMERO.

| Contacto para | Funcionario/Dependencia: Jefatura de Atención al Usuario |
|---------------|----------------------------------------------------------|
| ciudadana     | Correo Electrónico: mesadeservicios@aduana.gob.ec        |
| Giudadana     | Teléfono: 1800 238262                                    |

Transparencia

Gob.ec

| Año  | Mes | Volumen de Quejas | Volumen de Atenciones |
|------|-----|-------------------|-----------------------|
| 2024 | 03  | 0                 | 268586                |
| 2024 | 02  | 0                 | 293216                |
| 2024 | 01  | 0                 | 251958                |
| 2023 | 12  | 1                 | 253409                |
| 2023 | 11  | 0                 | 261224                |
| 2023 | 10  | 0                 | 283611                |
| 2023 | 09  | 0                 | 263117                |
| 2023 | 08  | 0                 | 243902                |

Información proporcionada por: Servicio Nacional de Aduana del Ecuador (SENAE), actualizada al 19 de agosto de 2021

Gob.ec

Registro Único de Trámites y Regulaciones

Código de Trámite:

Página 4 de 5

| <b>Año</b><br>2023 | <b>Mes</b><br>07 | Volumen de Quejas | Volumen de Atenciones<br>217712 |
|--------------------|------------------|-------------------|---------------------------------|
| 2023               | 06               | 0                 | 251784                          |
| 2023               | 05               | 0                 | 275460                          |
| 2023               | 04               | 0                 | 232148                          |
| 2023               | 03               | 1                 | 245409                          |
| 2023               | 02               | 1                 | 256937                          |
| 2023               | 01               | 0                 | 242300                          |
| 2022               | 12               | 11                | 235700                          |
| 2022               | 11               | 0                 | 236311                          |
| 2022               | 10               | 0                 | 241862                          |
| 2022               | 09               | 0                 | 244354                          |
| 2022               | 08               | 0                 | 230460                          |
| 2022               | 07               | 0                 | 218847                          |
| 2022               | 06               | 0                 | 183987                          |
| 2022               | 05               | 0                 | 224756                          |
| 2022               | 04               | 0                 | 229951                          |
| 2022               | 03               | 0                 | 189087                          |
| 2022               | 02               | 0                 | 223023                          |
| 2022               | 01               | 0                 | 223264                          |
| 2021               | 12               | 0                 | 3306                            |
| 2021               | 11               | 1                 | 15786                           |
| 2021               | 10               | 0                 | 4149                            |
| 2021               | 09               | 0                 | 2226                            |
| 2021               | 08               | 0                 | 2095                            |
| 2021               | 07               | 0                 | 1533                            |
| 2021               | 06               | 0                 | 2184                            |
| 2021               | 05               | 0                 | 1881                            |
| 2021               | 04               | 0                 | 2147                            |
| 2021               | 03               | 0                 | 2290                            |
| 2021               | 02               | 0                 | 2754                            |
| 2021               | 01               | 0                 | 1679                            |
| 2020               | 12               | 2                 | 2102                            |

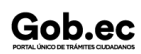

Información proporcionada por: Servicio Nacional de Aduana del Ecuador (SENAE), actualizada al 19 de agosto de 2021

Registro Único de Trámites y Regulaciones

Código de Trámite:

Página 5 de 5

| <b>2020</b> | Mes | Yolumen de Quejas | Volumen de Atenciones |
|-------------|-----|-------------------|-----------------------|
| 2020        | 10  | 3                 | 2544                  |
| 2020        | 09  | 1                 | 1380                  |
| 2020        | 08  | 2                 | 1569                  |
| 2020        | 07  | 0                 | 2608                  |
| 2020        | 06  | 3                 | 3036                  |
| 2020        | 05  | 2                 | 6290                  |
| 2020        | 04  | 1                 | 1305                  |
| 2020        | 03  | 0                 | 2531                  |
| 2020        | 02  | 0                 | 4485                  |
| 2020        | 01  | 2                 | 7482                  |